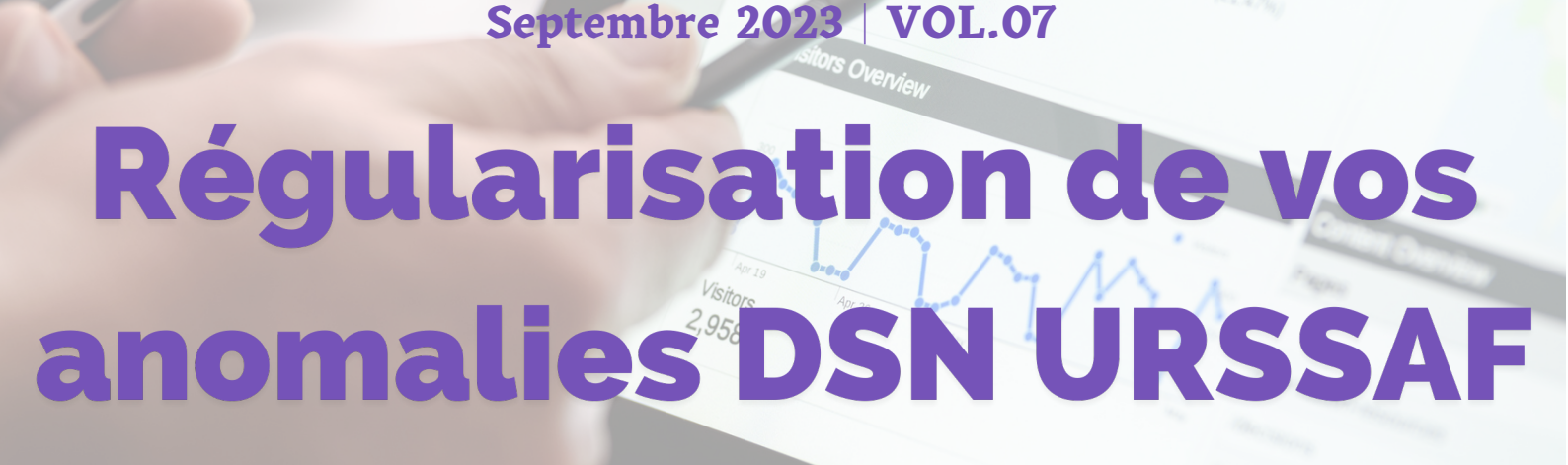

La Newsletter : Assistance Berger-Levrault

## **Régularisation automatique**

CTIV adm 81

Avec la version 15.30, vous pouvez maintenant utiliser l'outil présent dans le logiciel pour régulariser vos anomalies DSN générées depuis le mois de janvier (DIDAC07,..). Voici la marche à suivre pour votre DSN de septembre:

- 1. Cliquer sur "Préparer"
- Aller dans l'onglet "Régul. Nominatives"
- 3. Sélectionner **"Régularisations de cotisations"**
- 4. Cliquer sur "Ajouter"
- 5. Choisir la régularisation automatique
- 6. Sélectionner "janvier 2023"
- 7. "Détecter"
- 8. "Ok" pour valider les lignes trouvées

## Répétez l'opération depuis <mark>l'étape 4</mark> et détectez chaque mois jusqu'au mois d'août 2023.

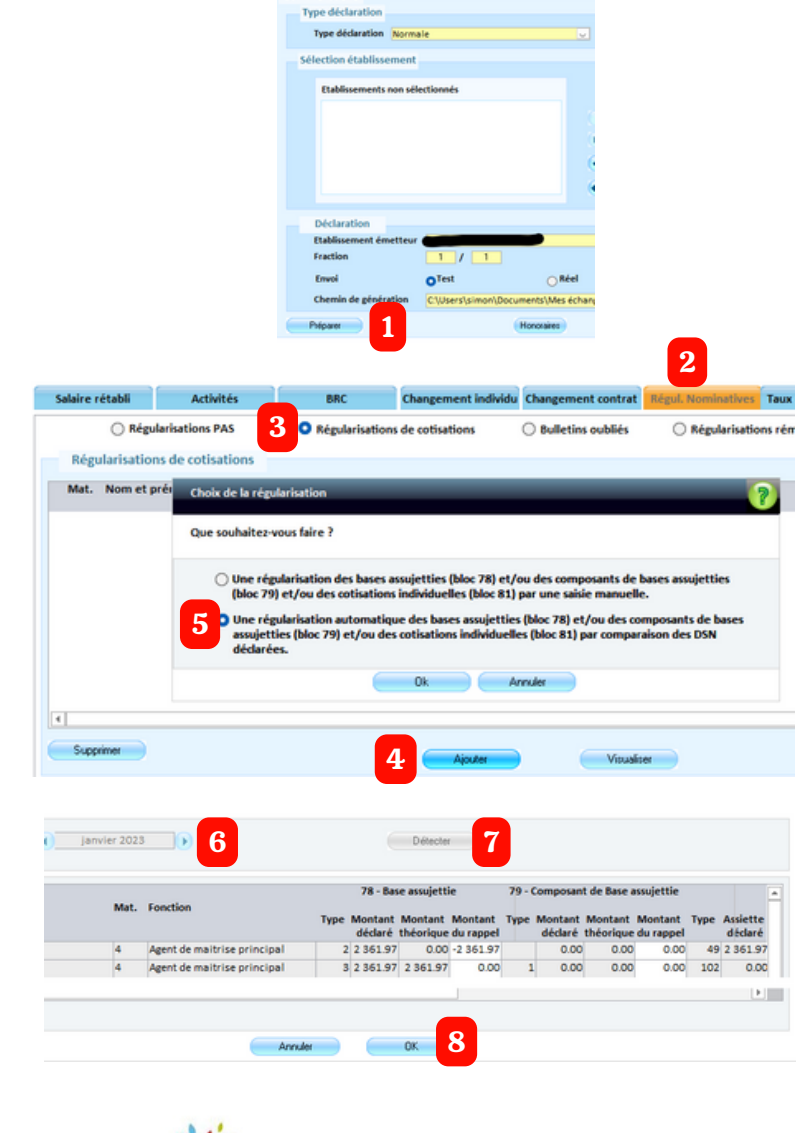

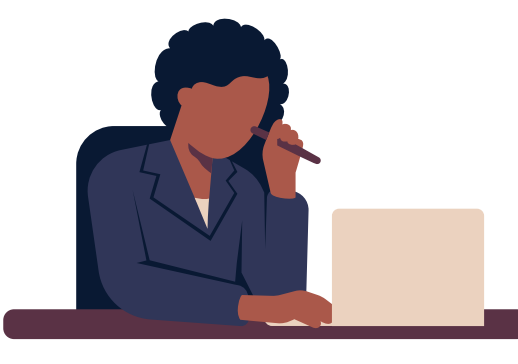